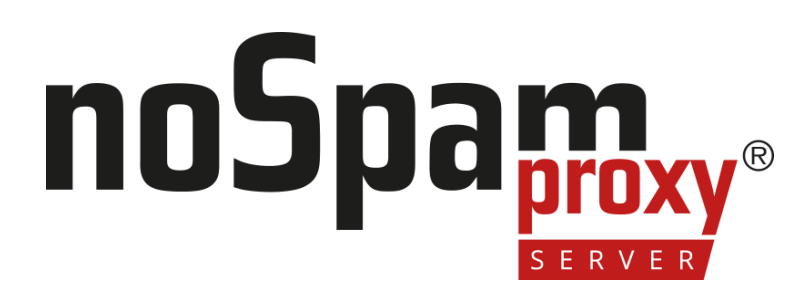

# Secure User Guidance

im Rahmen der Beschleunigten Sicherheitszertifizierung (BSZ)

Version 14

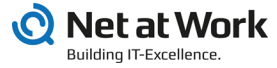

#### **Rechtliche Hinweise**

Alle Rechte vorbehalten. Dieses Dokument und die darin beschriebenen Programme sind urheberrechtlich geschützte Erzeugnisse der Net at Work GmbH, Paderborn, Bundesrepublik Deutschland. Änderungen vorbehalten. Die in diesem Dokument enthaltenen Informationen begründen keine Gewährleistungs- und Haftungsübernahme seitens der Net at Work GmbH. Die teilweise oder vollständige Vervielfältigung ist nur mit schriftlicher Genehmigung der Net at Work GmbH zulässig.

Copyright © 2023 Net at Work GmbH

Net at Work GmbH Am Hoppenhof 32a D-33104 Paderborn Deutschland

Microsoft®, Windows®, Microsoft Exchange®, SQL Server®, SQL Server Express®, Windows Server 2008®, Windows Server 2012®, Windows Server 2012 R2®, Windows Server 2016®, Microsoft .NET Framework®, Microsoft Report Viewer®, Microsoft Office®, Microsoft 365®, Office 365®, Microsoft Outlook®, Microsoft Visual Studio® und Azure® sind eingetragene Handelsmarken der Microsoft Corporation. NoSpamProxy® und 32Guards® sind eingetragene Handelsmarken der Net at Work GmbH. Alle anderen verwendeten Handelsmarken gehören den jeweiligen Herstellern beziehungsweise Inhabern.

DIESES DOKUMENT WURDE ZULETZT AM 03. NOVEMBER 2023 ÜBERARBEITET.

# Inhalt

| Versionsverlauf                        | 1  |
|----------------------------------------|----|
| Einleitung                             | 2  |
| Installation von NoSpamProxy           | 3  |
| Sichere Deinstallation von NoSpamProxy | 20 |

# Versionsverlauf

| Datum      | Version | Autor  | Änderungen                                                                                                    |
|------------|---------|--------|----------------------------------------------------------------------------------------------------|
| 18.10.2023 | 1.0     | Joepen | Die Dokumente " NoSpamProxy Configuration<br>Guidelines" und "Secure Installation Guide"<br>wurden nach den Konventionen des BSI BSZ<br>zusammengefasst. |

# Einleitung

Dieses Dokument wird im Rahmen der BSI-BSZ-Zertifizierung des E-Mail Security Gateways NoSpamProxy bereitgestellt. Es bezieht sich auf NoSpamProxy Server Version 14 und Windows Server 2022 und spezifiziert die Installations- und Konfigurationsregeln, die für den Betrieb des Produkts in der zertifizierten Konfiguration gelten.

Die Schritt-für-Schritt-Anleitung bezieht sich auf das Benutzerhandbuch zur NoSpamProxy Server Suite Version 14:

- Deutsch| <u>https://docs.nospamproxy.com/Server/14/pdf/de/NoSpamProxy-</u> Server-Suite-Manual.pdf
- Englisch <u>https://docs.nospamproxy.com/Server/14/pdf/en/NoSpamProxy-</u> Server-Suite-Manual.pdf

Außerdem sich dieses Dokument auf das NoSpamProxy-Installationshandbuch:

- Deutsch <u>https://docs.nospamproxy.com/Server/14/pdf/de/NoSpamProxy-</u> Server-Installation-Manual.pdf
- Englisch <u>https://docs.nospamproxy.com/Server/14/pdf/en/NoSpamProxy-</u> Server-Installation-Manual.pdf

Die hier beschriebenen Konfigurationsschritte müssen durchgeführt werden, um ein ordnungsgemäß funktionierendes NoSpamProxy-System zu erhalten, das den Sicherheitsvorgaben entspricht, die im Dokument *BSZ Security Target* für NoSpamProxy beschrieben sind.

# Installation von NoSpamProxy

- Nach der Installation ist ein selbstsigniertes Zertifikat für die Web App hinterlegt, das durch ein vertrauenswürdiges Zertifikat ersetzt werden sollte. Verfahren Sie so, wie im <u>Installationshandbuch</u> unter Nach der Installation > Konfigurieren des Zertifikats für die Web App beschrieben. Das Zertifikat sollte von einer CA ausgestellt sein, die im Microsoft Trusted CA Store gespeichert ist. Es muss außerdem die Anforderungen von BSI TR-02102-1 und TR-02103 erfüllen.
- Konfigurieren Sie den Eintrag Local Security Authority Hostname. Folgen Sie dabei Hinweisen unter Das Web Portal wird parallel zur Gatewayrolle und/oder Intranetrolle betrieben auf der Seite <u>Hinweise zur Einbindung des</u> <u>Web Portals</u>. Stellen Sie sicher, dass Sie alle gewünschten Hostnamen für den Konfigurationseintrag verwenden.
- Erstmalige Konfiguration von NoSpamProxy: Führen Sie den NoSpamProxy-Konfigurationsassistenten im NoSpamProxy Command Center (NCC) aus, sofern dies nicht bereits im Rahmen der Ersteinrichtung erfolgt ist.
- 4. Nehmen Sie die folgenden Einstellungen/Konfigurationen im NoSpamProxy Command Center vor:
  - Stellen Sie sicher, dass Verlange STARTTLS (empfohlen) für den eingehenden Sendekonnektor aktiviert ist:

| Pfad             | Konfiguration/E-Mail-Routing/Eingehende<br>Sendekonnektoren/Konnektor/SMTP-Verbindungen/Konfigurierte<br>Verbindung/Verbindungssicherheit |
|------------------|----------------------------------------------------------------------------------------------------|
| Element          | Sicherheit der Transportschicht (TLS)                                                                                                    |
| Empfohlener Wert | Verlange STARTTLS                                                                                                    |

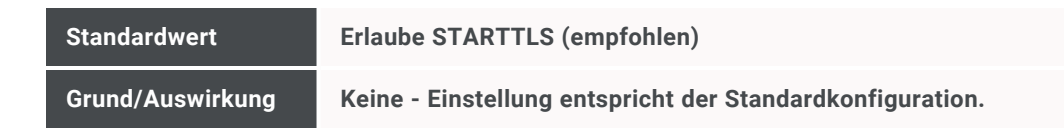

Stellen Sie sicher, dass Verlange STARTTLS f
ür den ausgehenden Sendekonnektor aktiviert ist:

| Pfad             | Konfiguration/E-Mail-Routing/Ausgehende<br>Sendekonnektoren/Konnektor/Zustellung                                                                |
|------------------|----------------------------------------------------------------------------------------------------|
| Element          | Sicherheit der Transportschicht (TLS)                                                                                                    |
| Empfohlener Wert | Verlange STARTTLS                                                                                                    |
| Standardwert     | Erlaube STARTTLS (empfohlen)                                                                                                    |
| Grund/Auswirkung | Keine - Einstellung entspricht der Standardkonfiguration. Eine<br>Verschärfung führt gegebenenfalls zu Problemen bei der E-Mail-<br>Zustellung. |

Stellen Sie sicher, dass Verlange STARTTLS für den

Empfangskonnektor aktiviert ist:

| Pfad             | Konfiguration/E-Mail-Routing/<br>Empfangskonnektoren/Konnektor/Verbindungssicherheit                                                          |
|------------------|----------------------------------------------------------------------------------------------------|
| Element          | Sicherheit der Transportschicht (TLS)                                                                                                    |
| Empfohlener Wert | Verlange STARTTLS                                                                                                    |
| Standardwert     | Erlaube STARTTLS (empfohlen)                                                                                                    |
| Grund/Auswirkung | Keine - Einstellung entspricht der Standardkonfiguration. Eine<br>Verschärfung führt gegebenenfalls zu Problemen beim Empfang von<br>E-Mails. |

 Stellen Sie sicher, dass die Benutzerinformationen gesichert übermittelt werden:

| Pfad             | Identitäten/Unternehmensbenutzer                                                                                                    |
|------------------|----------------------------------------------------------------------------------------------------|
| Element          | Automatischer Benutzerimport                                                                                                    |
| Empfohlener Wert | On-Premises-Active-Directory: Aktivieren Sie die Option "Aktiviere<br>Verschlüsselung (empfohlen)"<br>Generisches LDAP: Setzen Sie den Port auf 686 und hinterlegen Sie<br>einen Benutzer zur Authentifizierung. |
| Standardwert     | On-Premises-Active-Directory: Unverschlüsselte Verbindung                                                                                                    |
| Grund/Auswirkung | Die empfohlene Konfiguration bewirkte eine gesicherte Übertragung der Benutzerinformationen.                                                                                                    |

Deaktivieren Sie die Nutzung von Open Keys:

| Pfad             | Identitäten/Öffentliche Schlüsselserver                                                                            |
|------------------|----------------------------------------------------------------------------------------------------|
| Element          | Open Keys                                                                                                    |
| Empfohlener Wert | Deaktiviert                                                                                                    |
| Standardwert     | Aktiviert                                                                                                    |
| Grund/Auswirkung | Es werden keine Schlüssel mehr über den Dienst Open Keys ermittelt<br>und automatisch zur Verschlüsselung genutzt. |

# • Erhöhen Sie die Verschlüsselungsstärke für PDF-Dokumente:

| Pfad             | Konfiguration/Regeln/Ausgehende Regeln/Aktionen/Anhänge mit einem<br>Passwort schützen/Verschlüsselungseinstellungen/Anforderung<br>bearbeiten/Verschlüsselungsanforderungen |
|------------------|----------------------------------------------------------------------------------------------------|
| Element          | Verschlüsselungsalgorithmus                                                                                                    |
| Empfohlener Wert | AES-256 (erfordert Acrobat 9 oder neuer)                                                                                                    |
| Standardwert     | AES-128 (empfohlen, erfordert Acrobat 6 oder neuer)                                                                                                    |
| Grund/Auswirkung | Höherer Verschlüsselungsgrad. Schmälert die Kompatibilität der PDF-<br>Reader. Wiederholen Sie diesen Schritt für alle ausgehenden Regeln<br>("All outbound mails").         |

Deaktivieren Sie das Einsammeln von Signaturzertifikaten:

| Pfad             | Konfiguration/Regeln/Eingehende Regeln/Aktionen/S/MIME- und PGP-<br>Überprüfung sowie Entschlüsselung (vorzugsweise<br>eingehend)/Überprüfungsoptionen/Einsammeln von Schlüsseln                             |
|------------------|----------------------------------------------------------------------------------------------------|
| Element          | Importiere angehängte S/MIME-Zertifikate (empfohlen)<br>Importiere angehängte PGP-Zertifikate (empfohlen)                                                                                                    |
| Empfohlener Wert | Deaktivieren                                                                                                    |
| Standardwert     | Aktiviert                                                                                                    |
| Grund/Auswirkung | Nach der Deaktivierung müssen Sie manuell das Schlüsselmaterial Ihres<br>Kommunikationspartners importieren und sicherstellen, dass die<br>entsprechenden Schlüssel als ausreichend sicher angesehen werden. |

• Erzwingen Sie die Adressen-Überprüfung bei S/MIME-Signaturen:

| Pfad             | Konfiguration/Regeln/Eingehende Regeln/Aktionen/S/MIME- und PGP-<br>Überprüfung sowie Entschlüsselung (vorzugsweise<br>eingehend)/Überprüfungsrichtlinien/S/MIME-signierte E-Mails |
|------------------|----------------------------------------------------------------------------------------------------|
| Element          | Erfordere zusätzlich, dass die Adressen des Signierenden und des<br>Absenders exakt übereinstimmen                                                                                 |
| Empfohlener Wert | Aktivieren                                                                                                    |
| Standardwert     | Deaktiviert                                                                                                    |
| Grund/Auswirkung | Die Signaturadresse sowie die Absenderadresse müssen vollständig<br>übereinstimmen.                                                                                                |

• Erzwingen Sie die Adressen-Überprüfung bei PGP-Signaturen:

| Pfad             | Konfiguration/Regeln/Eingehende Regeln/Aktionen/S/MIME- und PGP-<br>Überprüfung sowie Entschlüsselung (vorzugsweise<br>eingehend)/Überprüfungsrichtlinien/S/MIME-signierte E-Mails |
|------------------|----------------------------------------------------------------------------------------------------|
| Element          | Erfordere zusätzlich, dass die Adressen des Signierenden und des<br>Absenders exakt übereinstimmen                                                                                 |
| Empfohlener Wert | Aktivieren                                                                                                    |

| Standardwert     | Deaktiviert                                                                         |
|------------------|-------------------------------------------------------------------------------------|
| Grund/Auswirkung | Die Signaturadresse sowie die Absenderadresse müssen vollständig<br>übereinstimmen. |

#### • Erzwingen Sie nur bekannte PGP-Signaturen:

| Pfad             | Konfiguration/Regeln/Eingehende Regeln/Aktionen/S/MIME- und PGP-<br>Überprüfung sowie Entschlüsselung (vorzugsweise<br>eingehend)/Überprüfungsrichtlinien/PGP-signierte E-Mails |
|------------------|----------------------------------------------------------------------------------------------------|
| Element          | Überspringe die Signaturprüfung, falls der Signaturschlüssel nicht verfügbar ist (empfohlen)                                                                                    |
| Empfohlener Wert | Deaktiviert                                                                                                    |
| Standardwert     | Aktivieren                                                                                                    |
| Grund/Auswirkung | Unbekannte Absender werden blockiert. Ein initialer separater<br>Austausch von PGP-Schlüsseln ist notwendig.                                                                    |

## • Erzwingen Sie die Verschlüsselung ausgehender E-Mails:

| Pfad             | Konfiguration/Regeln/Ausgehende Regeln/Aktionen                                    |
|------------------|------------------------------------------------------------------------------------|
| Element          | -                                                                                  |
| Empfohlener Wert | Automatische Verschlüsselung aller E-Mails auf dem Server erzwingen                |
| Standardwert     | Den Benutzer entscheiden lassen, ob E-Mails verschlüsselt werden sollen oder nicht |
| Grund/Auswirkung | Alle ausgehenden E-Mails werden verschlüsselt gesendet.                            |

#### • Erhöhen Sie die Passwortstärke für PDF-E-Mails:

| Pfad    | Konfiguration/NoSpamProxy-Komponenten/Web<br>Portal/Einstellungen/PDF Mail |
|---------|----------------------------------------------------------------------------|
| Element | Passwortstärke                                                             |

| Empfohlener Wert | Dritte Option "Passwörter müssen mindestens 12 Zeichen lang sein.<br>Zeichen aus mindestens 4 dieser Kategorien müssen enthalten sein []" |
|------------------|----------------------------------------------------------------------------------------------------|
| Standardwert     | Erste Option "Passwörter müssen mindestens 8 Zeichen lang sein.<br>Zeichen aus mindestens 2 dieser Kategorien müssen enthalten sein []"   |
| Grund/Auswirkung | Die Sicherheit des Passworts erhöht die Sicherheit einer verschlüsselten PDF und somit den schützenswerten Inhalt.                        |

## • Stellen Sie sicher, dass ein DNSSEC-fähiger DNS Server verwendet wird:

| Pfad             | Konfiguration/Verbundene Systeme                                                                                                    |
|------------------|----------------------------------------------------------------------------------------------------|
| Element          | DNS-Server                                                                                                    |
| Empfohlener Wert | Ein DNSSEC-fähiger DNS-Server Hinweis: Dies kann durch eine<br>separate Angabe der Server passieren oder indem sicher gestellt wird,<br>dass der in Windows konfigurierte DNS-Server DNSSEC fähig ist.                                                    |
| Standardwert     | Nutze die Server, die in Windows konfiguriert sind                                                                                                    |
| Grund/Auswirkung | Sicherstellung, dass, wann immer es möglich ist, die DNS-<br>Kommunikation abgesichert ist und DANE als Sicherheitsmechanismus<br>für SMTP genutzt werden kann Hinweis: DANE ist standardmäßig<br>aktiv, wenn ein DNSSEC-fähiger DNS-Server genutzt wird. |

## • Stellen Sie sicher, dass E-Mails nur signiert verschickt werden:

| Pfad             | Konfiguration/Regeln/Ausgehende Regeln/Aktionen/S/MIME- und PGP-<br>Signatur sowie Verschlüsselung (vorzugsweise<br>ausgehend)/Signaturoptionen                                                                          |
|------------------|----------------------------------------------------------------------------------------------------|
| Element          | Eine digitale Signatur stellt die Authentizität einer E-Mail sicher. Um<br>eine E-Mail zu signieren, muss ein privater kryptographischer Schlüssel<br>auf dem Knoten 'Zertifikate' oder 'PGP-Schlüssel' hinterlegt sein. |
| Empfohlener Wert | Signiere E-Mails oder weise sie ab, wenn kein kryptographischer<br>Schlüssel verfügbar ist                                                                                                    |
| Standardwert     | E-Mails signieren, wenn ein kryptographischer Schlüssel verfügbar ist und alle anderen E-Mails ohne Signatur versenden                                                                                                   |
| Grund/Auswirkung | Sämtliche ausgehenden E-Mails müssen per S/MIME oder PGP signiert sein. Andernfalls werden diese nicht nach extern zugestellt.                                                                                           |

Stellen Sie sicher, dass E-Mails nur verschlüsselt verschickt werden:

| Pfad             | Konfiguration/Regeln/Ausgehende Regeln/Aktionen/S/MIME- und PGP-<br>Signatur sowie Verschlüsselung (vorzugsweise<br>ausgehend)/Verschlüsselungsoptionen                                                                                                    |
|------------------|----------------------------------------------------------------------------------------------------|
| Element          | Verschlüsselung stellt sicher, dass der Inhalt der E-Mail während der<br>Übermittlung nicht von Dritten gelesen werden kann. Für diese Option<br>müssen die öffentlichen kryptographischen Schlüssel der Empfänger<br>auf dem Knoten 'Zertifikate' oder 'PGP-Schlüssel' hinterlegt sein. |
| Empfohlener Wert | Verschlüsselung erzwingen und die Auslieferung ablehnen, wenn kein<br>öffentlicher kryptographischer Schlüssel verfügbar ist" mit aktiviertem<br>Unterpunkt "Besprechungsanfragen und -aktualisierungen dürfen<br>unverschlüsselt gesendet werden"                                       |
| Standardwert     | E-Mails wenn möglich verschlüsseln                                                                                                    |
| Grund/Auswirkung | Sämtliche ausgehenden E-Mails müssen per S/MIME oder PGP<br>verschlüsselbar sein. Andernfalls werden diese nicht nach extern<br>zugestellt.                                                                                                    |

#### Aktivieren Sie den menschenlesbaren Prüfbericht für E-Mails:

| Pfad             | Konfiguration/Benutzer-Benachrichtigungen                                                                                                    |
|------------------|----------------------------------------------------------------------------------------------------|
| Element          | Prüfbericht                                                                                                    |
| Empfohlener Wert | Anhängen falls sie sicherheitsverwandte Eigenschaften (empfohlen)<br><i>und</i> Einen menschenlesbaren Prüfbericht an mit dieser Vorlage<br>anhängen: |
| Standardwert     | Niemals anhängen                                                                                                    |
| Grund/Auswirkung | Der Prüfbericht ermöglicht es Nutzern, festzustellen, ob eine E-Mail beispielsweise signiert oder verschlüsselt war                                   |

Stellen Sie sicher, dass ein Zertifikat zum Signieren des Pr
üfberichts vorhanden ist:

Pfad

Identitäten/Zertifikate

| Element          | Zertifikatsverwaltung                                                                                                    |
|------------------|----------------------------------------------------------------------------------------------------|
| Empfohlener Wert | Es liegt ein S/MIME-Zertifikat vor, welches zum Signieren des<br>Prüfberichts genutzt werden soll. Andernfalls importieren Sie dieses.                                            |
| Standardwert     | Keine Zertifikate vorhanden                                                                                                    |
| Grund/Auswirkung | Das Zertifikat sollte von einer CA ausgestellt sein, die im Microsoft<br>Trusted CA Store gespeichert ist und muss die Anforderungen von BSI<br>TR-02102-1 und TR-02103 erfüllen. |

Stellen Sie sicher, dass die Authentizität des Pr
üfberichts sichergestellt werden kann:

| Pfad             | Konfiguration/Benutzer-Benachrichtigungen                                                                                                    |
|------------------|----------------------------------------------------------------------------------------------------|
| Element          | Prüfbericht                                                                                                    |
| Empfohlener Wert | Wählen Sie ein Zertifikat aus, um den Prüfbericht zu signieren.                                                                                                    |
| Standardwert     | Nicht definiert                                                                                                    |
| Grund/Auswirkung | Durch die Signatur des Prüfberichts kann sichergestellt werden, dass<br>Mitarbeiter nach einer internen Schulung in der Lage sind, die Echtheit<br>des Prüfberichts sicherzustellen. |

 Stellen Sie sicher, dass ein ausreichend sicheres Passwort f
ür den Schutz sensibler Daten hinterlegt ist:

| Pfad             | Konfiguration/Erweiterte Einstellungen/Schutz sensibler Daten                                                                                                    |
|------------------|----------------------------------------------------------------------------------------------------|
| Element          | Schutz sensibler Daten                                                                                                    |
| Empfohlener Wert | Legen Sie ein sicheres Passwort zum Schutz besonders sensibler Daten<br>fest, falls dies nicht schon geschehen ist. Dabei sind die BSI-<br>Empfehlungen für sichere Passwörter zu beachten (8-12- Zeichen lang,<br>mindestens je ein Großbuchstabe, ein Kleinbuchstabe, eine Zahl und ein<br>Sonderzeichen). |
| Standardwert     | Nicht definiert                                                                                                    |
| Grund/Auswirkung | Durch das Definieren eines Passworts werden sensible Daten zusätzlich verschlüsselt gespeichert.                                                                                                    |

 Unterbinden Sie die öffentliche Sichtbarkeit des verwendeten Produkts auf SMTP-Ebene:

| Pfad             | Konfiguration/Erweiterte Einstellungen/SMTP-<br>Protokolleinstellungen/Statusmeldungen |
|------------------|----------------------------------------------------------------------------------------|
| Element          | Willkommensnachricht                                                                   |
| Empfohlener Wert | %h - Hinweis: "%h" verweist auf den konfigurierten SMTP-Servernamen.                   |
| Standardwert     | %h - NoSpamProxy ready                                                                 |
| Grund/Auswirkung | Unterbinden der Bekanntgabe des genutzten Produkts auf SMTP-Ebene.                     |

- 5. Nehmen Sie folgende Einstellungen/Konfigurationen in der Windows-Konfiguration vor:
  - Deaktivieren Sie sämtliche bestehenden Windows-Firewall-Regeln für die eingehende Kommunikation:

| Pfad             | Einstellungen/Netzwerk und Internet/Status/Windows-Firewall/Firewall-<br>& Netzwerkschutz/Erweiterte Einstellungen/Eingehende Regeln   |
|------------------|----------------------------------------------------------------------------------------------------|
| Element          | Alle eingehenden Regeln                                                                                                    |
| Empfohlener Wert | Deaktivieren Sie alle bestehenden eingehenden Regeln                                                                                   |
| Standardwert     | Vordefinierte Windows-Regeln sind aktiv                                                                                                |
| Grund/Auswirkung | Unterbinden Sie sämtliche eingehende Netzwerk-Kommunikation, die nicht notwendig ist, um so mögliche angreifbare Dienste zu schließen. |

 Geben Sie die notwendigen Ports f
ür NoSpamProxy in der Windows-Firewall frei:

| Pfad    | Einstellungen/Netzwerk und Internet/Status/Windows-Firewall/Firewall-<br>& Netzwerkschutz/Erweiterte Einstellungen/Eingehende Regeln |
|---------|----------------------------------------------------------------------------------------------------|
| Element | Neue Regel erstellen                                                                                                    |

| Empfohlener Wert | Öffnen Sie die Windows Firewall für Port 25 - TCP |  |  |  |
|------------------|---------------------------------------------------|--|--|--|
| Standardwert     | Nicht definiert                                   |  |  |  |
| Grund/Auswirkung | Erlaubt die Kommunikation zu NoSpamProxy.         |  |  |  |

 Stellen Sie sicher, dass "Kontosperrungsdauer" auf den Wert "15 oder mehr Minuten" gesetzt ist:

| Pfad             | Gruppenrichtlinien/Computer/Windows-Einstellungen/<br>Sicherheitseinstellungen/Kontorichtlinien/ Kontosperrungsrichtlinien |
|------------------|----------------------------------------------------------------------------------------------------|
| Element          | Kontosperrungsdauer                                                                                                    |
| Empfohlener Wert | 15 oder mehr Minuten                                                                                                    |
| Standardwert     | 10 Minuten                                                                                                    |
| Grund/Auswirkung | Unterbindet Brute-Force-Angriffe auf administrative Accounts.                                                              |

Stellen Sie sicher, dass "Kontosperrungsschwelle" auf den Wert "10 oder weniger ungültige Anmeldeversuche, aber nicht 0" gesetzt ist:

| Pfad             | Gruppenrichtlinien/Computer/Windows-Einstellungen/<br>Sicherheitseinstellungen/Kontorichtlinien/ Kontosperrungsrichtlinien |
|------------------|----------------------------------------------------------------------------------------------------|
| Element          | Kontosperrungsschwelle                                                                                                    |
| Empfohlener Wert | 10 oder weniger ungültige Anmeldeversuche, aber nicht 0                                                                    |
| Standardwert     | 10 Anmeldeversuche                                                                                                    |
| Grund/Auswirkung | Unterbindet Brute-Force-Angriffe auf administrative Accounts.                                                              |

 Stellen Sie sicher, dass "Zurücksetzungsdauer des Kontosperrungszählers" auf den Wert "15 oder mehr Minuten" gesetzt ist:

| Pfad             | Gruppenrichtlinien/Computer/Windows-Einstellungen/<br>Sicherheitseinstellungen/Kontorichtlinien/ Kontosperrungsrichtlinien |
|------------------|----------------------------------------------------------------------------------------------------|
| Element          | Zurücksetzungsdauer des Kontosperrungszählers                                                                              |
| Empfohlener Wert | 15 oder mehr Minuten                                                                                                    |
| Standardwert     | 10 Minuten                                                                                                    |
| Grund/Auswirkung | Unterbindet Brute-Force-Angriffe auf administrative Accounts.                                                              |

Stellen Sie sicher, dass alle notwendigen Ausnahmen f
ür die Windowsseitige LoopbackÜberpr
üfung gesetzt sind:

| Pfad             | Registrierungs-Editor: Computer\HKEY_LOCAL_<br>MACHINE\SYSTEM\CurrentControlSet\Control\Lsa\MSV1_0                                                                                                    |
|------------------|----------------------------------------------------------------------------------------------------|
| Element          | BackConnectionHostNames - Hinweis: Benutzen Sie den Typ "Multi-<br>String Value"                                                                                                    |
| Empfohlener Wert | Die Hostnamen, die für das Ansprechen des Systems verwendet<br>werden. Beispiel: der aktuelle Computername Hinweis: Dies ist eine<br>Sicherheitsausnahme basierend auf der <u>Microsoft KB 926642</u> .              |
| Standardwert     | Nicht definiert                                                                                                    |
| Grund/Auswirkung | Der Zugriff auf den lokalen Host über einen Hostnamen kann zu<br>Problemen führen, da dies von Microsoft untersagt wird. Durch die<br>Ausnahmen-Definition wird dies für die entsprechenden Hostnamen<br>aufgehoben. |

| Pfad             | PowerShell                                                                                                    |
|------------------|----------------------------------------------------------------------------------------------------|
| Element          | Führen Sie das Skript <i>Windows_SCHANNEL_hardening.ps1</i> aus, das auf<br>www.nospamproxy.de/bsz bereitgestellt wird                   |
| Empfohlener Wert | -                                                                                                    |
| Standardwert     | -                                                                                                    |
| Grund/Auswirkung | Unsichere Protokolle und Cipher-Suiten sollten deaktiviert werden, um einen Angriff auf Transportebene möglichst ausschließen zu können. |

## Härten Sie die globale Transport-Kommunikation:

 Fügen Sie einen oder mehrere Unternehmensbenutzer zu NoSpamProxy hinzu und konfigurieren Sie diese(n) wie im Kapitel "Unternehmensbenutzer" beschrieben.

# HINWEIS: Es ist möglich, gleichzeitig manuell hinzugefügte Benutzer und mehrere automatische Benutzerimporte zu verwenden. Beachten Sie, dass die Option "Aktiviere Verschlüsselung (empfohlen)" gemäß Schritt 4 der NCC-Konfiguration eingestellt wurde.

7. Importieren Sie kryptographisches Material für S/MIME- und PGP-Verschlüsselung und -Signatur.

የገ

- NoSpamProxy kann Nachrichten automatisch mittels S/MIME und PGP signieren und verschlüsseln.
- Um S/MIME-Aktionen zu ermöglichen, müssen Schlüssel und Zertifikate NoSpamProxy bekannt sein und wie im Kapitel "Zertifikate verwalten" beschrieben importiert werden.
- Um PGP-Aktionen zu ermöglichen, müssen Schlüssel importiert werden, wie im Kapitel "PGP-Schlüssel verwalten" beschrieben.
- Stellen Sie sicher, dass das kryptographische Material vertrauenswürdig ist: SMIME-Zertifikate sollten von einer CA ausgestellt sein, die im Microsoft Trusted CA Store gespeichert ist und müssen die Anforderungen von BSI TR-02102-1 und TR-02103 erfüllen. PGP-Schlüssel müssen die Anforderungen von BSI TR-02102-1 erfüllen.
- Legen Sie notwendige Partner gemäß dem Kapitel "Partnerdomänen hinzufügen" an.

የገ

- Stellen Sie sicher, dass im Konfigurationsschritt "Endezu-Ende-Verschlüsselung" für den S/MIME-Algorithmus die Option "Nutze immer die unten stehenden Algorithmen" ausgewählt ist.
- Setzen Sie im Bereich "Signatur" das "Padding" auf "PSS".
- Setzen Sie im Bereich "Verschlüsselung" den "Algorithmus" auf "AES-128-GCM".
- Setzen Sie im Bereich "Verschlüsselung" das "Padding" auf "OAEP".
- 9. Importieren Sie kryptographisches Material für die Partner.

#### HINWEIS:

የገ

- Um S/MIME-Aktionen zu ermöglichen, müssen die Partnerzertifikate NoSpamProxy bekannt sein und wie im Kapitel "Zertifikate verwalten" beschrieben importiert werden.
- Um PGP-Aktionen zu ermöglichen, müssen die PGP-Schlüssel der Partner importiert werden, siehe Kapitel "PGP-Schlüssel verwalten".

የገ

- Stellen Sie sicher, dass das kryptographische Material vertrauenswürdig ist.
- SMIME-Zertifikate sollten von einer CA ausgestellt sein, die im Microsoft Trusted CA Store gespeichert ist und müssen die Anforderungen von BSI TR-02102-1 und TR-02103 erfüllen.
- PGP-Schlüssel müssen die Anforderungen von BSI TR-02102-1 erfüllen.
- 10. Überprüfen Sie den aktuellen Konfigurationsstatus. Wechseln Sie dazu im NoSpamProxy Command Center auf "Übersicht" und lesen Sie die "Vorfälle" aufmerksam durch. Wenn möglich/gewünscht, klicken Sie auf "Akzeptieren" oder "Verwerfen". Danach sollte nur noch ein grünes Häkchen vorhanden sein.
- 11. Aktivieren Sie NoSpamProxy Auditlog. Gehen Sie dazu folgendermaßen vor:
  - Öffnen Sie den lokalen Gruppenrichtlinien-Editor und gehen Sie zu Computerkonfiguration/Windows-Einstellungen/Sicherheitseinstellungen/Erweiterte Überwachungsrichtlinienkonfiguration/Systemüberwachungsrichtlinie n – Lokales Gruppenrichtlinienobjekt/Objektzugriff.
  - 2. Öffnen Sie den Eintrag für **Anwendung generiert überwachen** und überprüfen Sie die beiden Einträge **Erfolg** und **Fehler**.
  - 3. Öffnen Sie ein Powershell-Befehlsfenster und führen Sie die folgenden zwei Befehle aus:

- Connect-Nsp -IgnoreServerCertificateErrors
- Set-NspAuditLog -Reads \$false -Create \$true -Updates \$true -Deleted \$true
  - HINWEIS: Reads sollten deaktiviert werden, da sie eine große Anzahl von Einträgen erzeugen und viel Speicherplatz benötigen.
- Stellen Sie sicher, dass Sie das aktivierte Audit-Protokoll in der Ereignisanzeige sehen. Es wird unter "Windows-Protokolle/Sicherheit" angezeigt.
- 12. Importieren Sie ein TLS-Zertifikat für die Verwendung von STARTTLS.

| 7 | н | IN | w | EI | S |  |
|---|---|----|---|----|---|--|
| _ |   |    |   |    | - |  |

- Das angeforderte TLS-Zertifikat muss von einer CA ausgestellt worden sein, die sich im Microsoft Trusted CA Store befindet.
- Das angeforderte TLS-Zertifikat muss die richtigen Zertifikatsdetails enthalten (beispielsweise CN).
- Das angeforderte TLS-Zertifikat muss die Anforderungen von BSI TR-02102-1, TR-02102-2 und TR-02103 erfüllen.
- 13. Importieren Sie das TLS-Zertifikat und den privaten Schlüssel in die Windows-Zertifikatspeicher aller Computer, auf denen eine Gatewayrolle installiert ist.

የገ

- Das Zertifikat sollte im persönlichen Speicher innerhalb des lokalen Computerspeichers abgelegt werden.
- Verwenden Sie die Microsoft Management Console, um den privaten Schlüssel Ihres TLS-Zertifikats zu verwalten.
- Fügen Sie eine Leseberechtigung für "nt service\NoSpamProxyGatewayRole" hinzu.
- 14. Starten Sie den Dienst "NoSpamProxy Gateway Role" neu.

NoSpamProxy ist jetzt entsprechend der Annahmen und Vorgaben konfiguriert, die im Dokument "BSZ Security Target NoSpamProxy" definiert sind.

# Sichere Deinstallation von NoSpamProxy

- 1. Deinstallieren Sie NoSpamProxy vollständig.
- 2. Entfernen Sie die virtuelle Maschine vollständig.
- Überschreiben Sie bei der Nutzung dedizierter Hardware sämtliche Festplatten sicher oder shreddern Sie diese. Verfahren Sie analog mit der genutzten SQL-Datenbank beziehungsweise dem SQL-Server.

**WARNUNG:** Eine vollständige Deinstallation sollte mit größter Sorgfalt durchgeführt werden, um zu vermeiden, dass sensible Daten zu einem späteren Zeitpunkt abgegriffen werden können.